# Microsoft365 Apps for enterprise

# 利用マニュアル(Mac 編)

# 目次

| 1. 概要                                 |      | 3 |
|---------------------------------------|------|---|
| 1.1. Microsoft365 Apps for enterprise | e とは | 3 |
| 1.2. 利用条件                             |      | 3 |
| 2. 導入手順                               |      | 4 |
| 3. Office ソフトウェアの起動                   |      | 8 |
| 4. インストール対象機器の管理                      |      | 9 |

#### 1.1. Microsoft365 Apps for enterprise とは

Microsoft365 Apps for enterprise とは、Microsoft が提供する Office アプリケーションの 1 つです。 Microsoft365 Apps for enterprise をインストールすることで、Word や Excel 等が利用可能となります。 本学に所属する期間(ユーザ ID@auecc.aichi-edu.ac.jp アカウントを保有している期間)においては 無償で利用可能です。

## 1.2. 利用条件

- 本学に在籍している教職員・学生で、ユーザ ID@auecc.aichi-edu.ac.jp アカウントを保有している 方が利用できます。
- ・ 利用可能なソフトウェアは下記の通りです。
  - ➤ Word
  - > Excel
  - PowerPoint
  - > Sway
  - OneNote
  - > Outlook
  - Publisher ※Windows 版のみ
  - Access ※Windows 版のみ
- ・ 1 人あたり のインストール可能台数は下記の通りです。
  - Windows PC または Mac 5 台
  - タブレット 5 台 (Windows、iPad、Android)
  - ▶ スマートフォン 5 台
- ・ 30日に1回、インターネットに接続する必要があります。
- ・ 30 日以上インターネットに接続されない場合は、機能制限モードとなります。機能制限モードにおいては、ファイルの閲覧や編集は可能ですが、保存等ができません。
- ・ Microsoft365 Apps for enterprise は定期的に新機能を伴う更新が行われます。

【ライセンス管理について注意】 ライセンスはマイクロソフト社にて管理されます。

家族など他人にアカウントを貸すことはできません。

ライセンス違反を起こさないよう、ライセンスの管理は徹底してください。

既に Microsoft365 Apps for enterprise を個人でご利用してアカウントを切り替えてご利用したい場合は、 本書の 5 章「アカウントの切り替え方法」を参照ください。

- Web ブラウザ(Safari や Firefox、Chrome 等)を起動し、下記 URLの M365 Copilot ポータル サイトに接続します。
   URL: <u>https://www.office.com/?auth=2&home=1</u>
- 2. 画面左側のメニューから「アプリ」をクリックします。

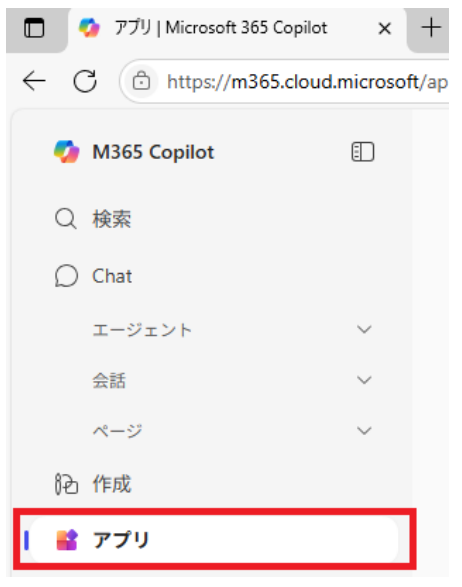

3. 画面右上の「アプリをインストール」をクリックした後、「Microsoft Apps」をクリックします。

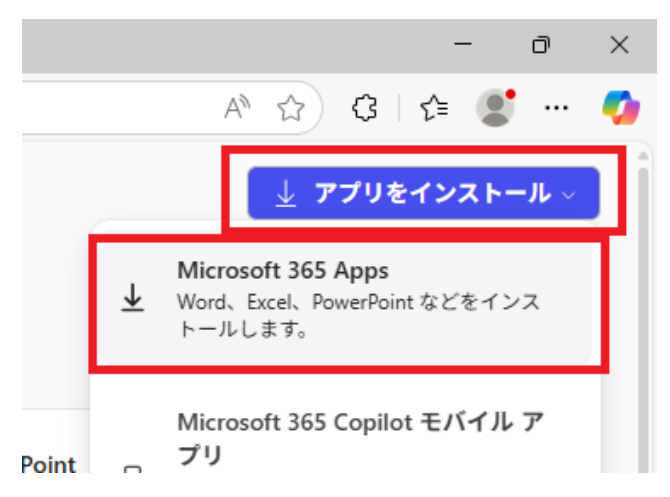

- 4. インストール用ファイルのダウンロードが開始されるため、任意の場所(デスクトップ等)に保存します。
- 5. 保存したインストール用ファイルをダブルクリックします。
- 6. インストーラが起動します。[続ける] をクリックします。

| 0           | 🥪 Microsoft Officeのインストール             |  |  |
|-------------|---------------------------------------|--|--|
|             | ようこそMicrosoft Officeインストーラへ           |  |  |
| はじめに        | このソフトウェアをインストールするために必要な手順が表示されま<br>す。 |  |  |
| • 使用許諾契約    |                                       |  |  |
| ● インストール先   |                                       |  |  |
| ● インストールの種類 |                                       |  |  |
| インストール      |                                       |  |  |
| • 概要        |                                       |  |  |
|             | 展るに続ける                                |  |  |

7. 表示内容を確認し、[続ける]をクリックします。

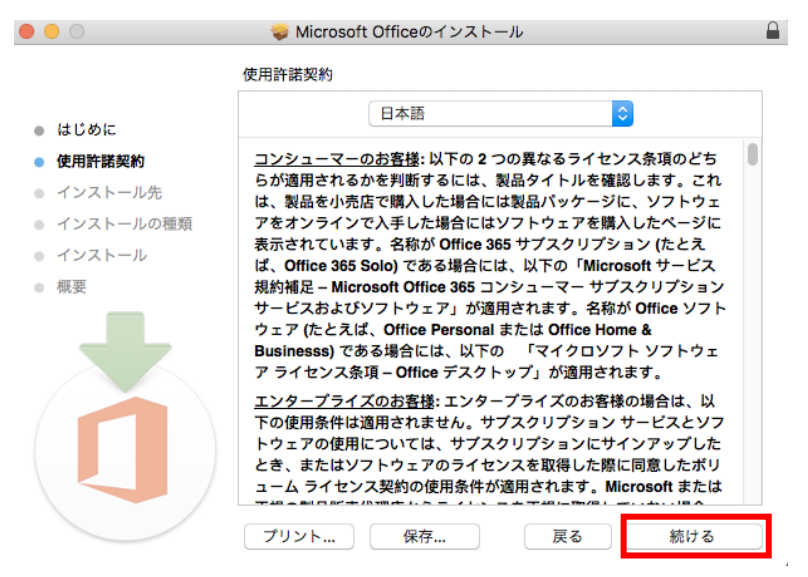

8. 表示内容を確認し、[同意する]をクリックします。

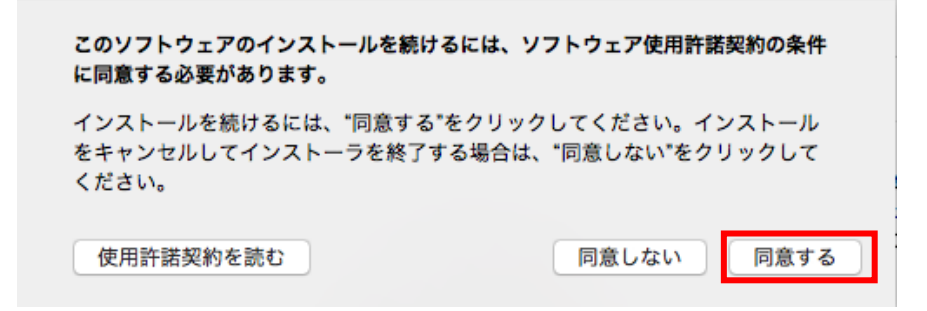

9. [続ける] をクリックします。

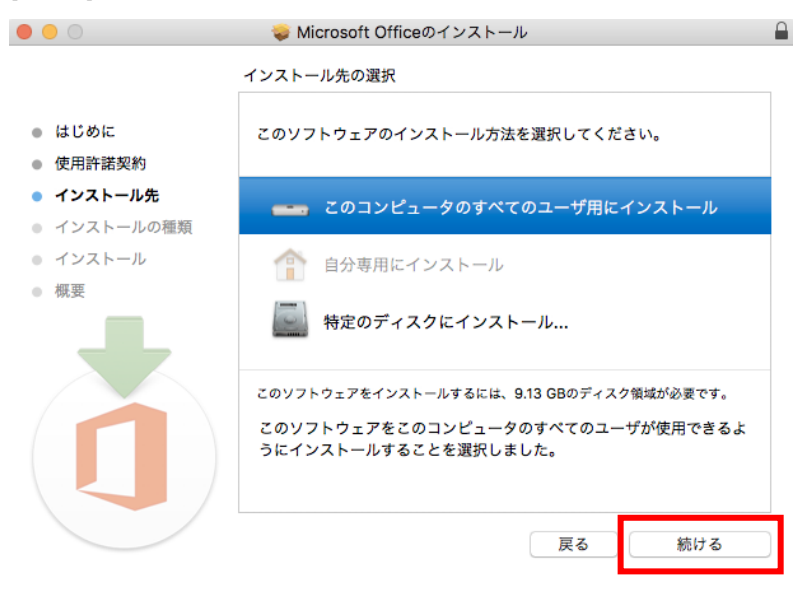

10. [インストール] をクリックします。

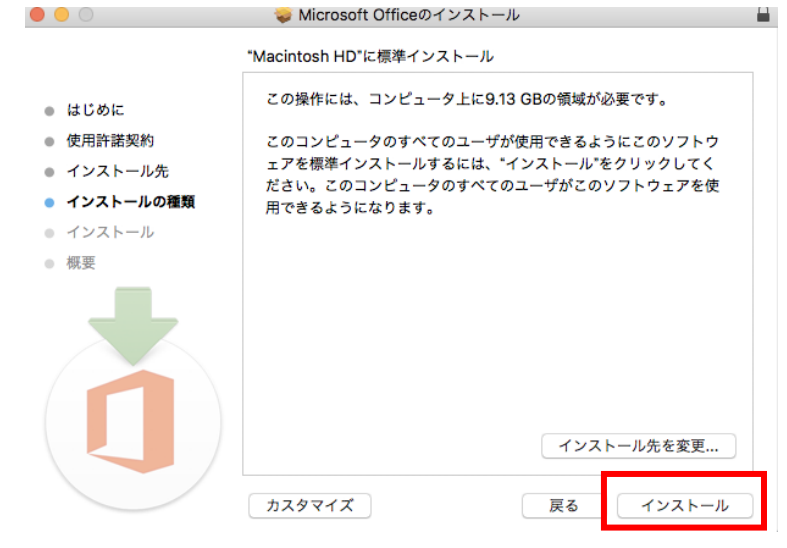

- 11. インストールが開始されます。パスワードの入力が求められた場合は、Mac にログインしているユーザのパスワードを入力してください。
- 12. インストールが完了しましたら、[閉じる] をクリックします。

|                                                                              | 🥪 Microsoft Officeのインストール 🔒                  |
|------------------------------------------------------------------------------|----------------------------------------------|
| <ul> <li>はじめに</li> <li>使用許諾契約</li> <li>インストール先</li> <li>インストールの種類</li> </ul> |                                              |
| <ul> <li>1)ストール</li> <li>概要</li> </ul>                                       | <b>インストールが売了しました。</b><br>ソフトウェアがインストールされました。 |
|                                                                              | 戻る 閉じる                                       |

## 3. Office ソフトウェアの起動

インストールが完了すると、[Finder]の [アプリケーション]から、Wordや Excel 等が利用可能となります。

ソフトウェア起動時にサインイン画面が表示されることがあります。ご自身の ユーザ ID@auecc.aichiedu.ac.jp を入力した後、ユーザ ID とパスワードの入力、イメージ認証の入力を実施してください。

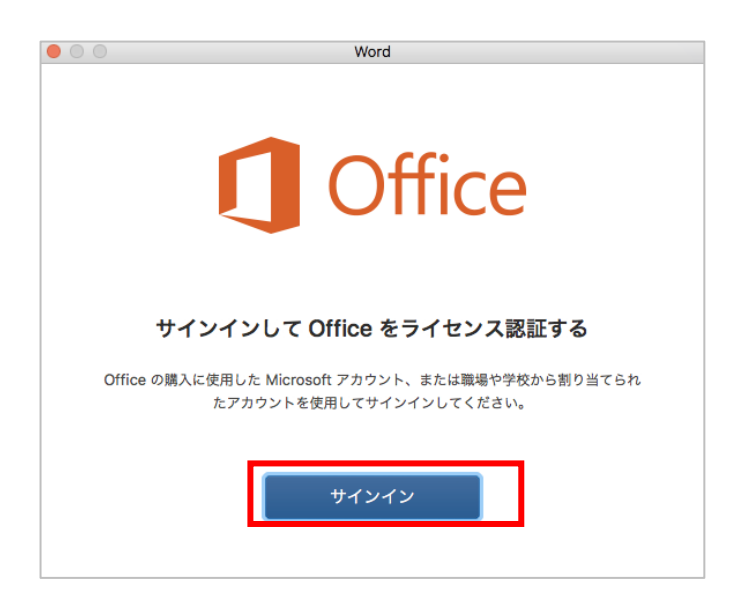

### 4. インストール対象機器の管理

- Web ブラウザ(Safari や Firefox、Chrome 等)を起動し、下記 URLの M365 Copilot ポ ータルサイトに接続します。 URL: https://www.office.com/?auth=2&home=1
- 2. 画面左下に表示されたご自身の名前をクリックします。
- 3. [マイ Microsoft 365 プロファイル] をクリックします。

| auecc.aichi-edu.ac.jp            |                                                              | Sign out                                           |  |  |
|----------------------------------|--------------------------------------------------------------|----------------------------------------------------|--|--|
| 0                                | )<br>②auecc.<br>View account<br>マイ Microsoft<br>ル<br>サートバーティ | aichi-edu.ac.jr<br><u>365 プロファ-</u><br><u>イの通知</u> |  |  |
| Sign in with a different account |                                                              |                                                    |  |  |
| •                                |                                                              |                                                    |  |  |

4. [マイ アカウント]の [アプリとデバイスを表示]をクリックします。

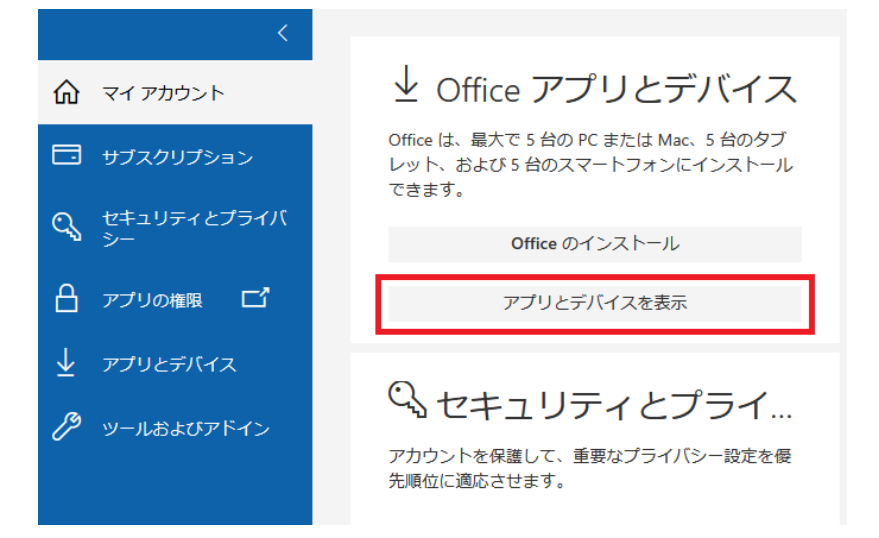

5. インストール済みの機器が表示されます。

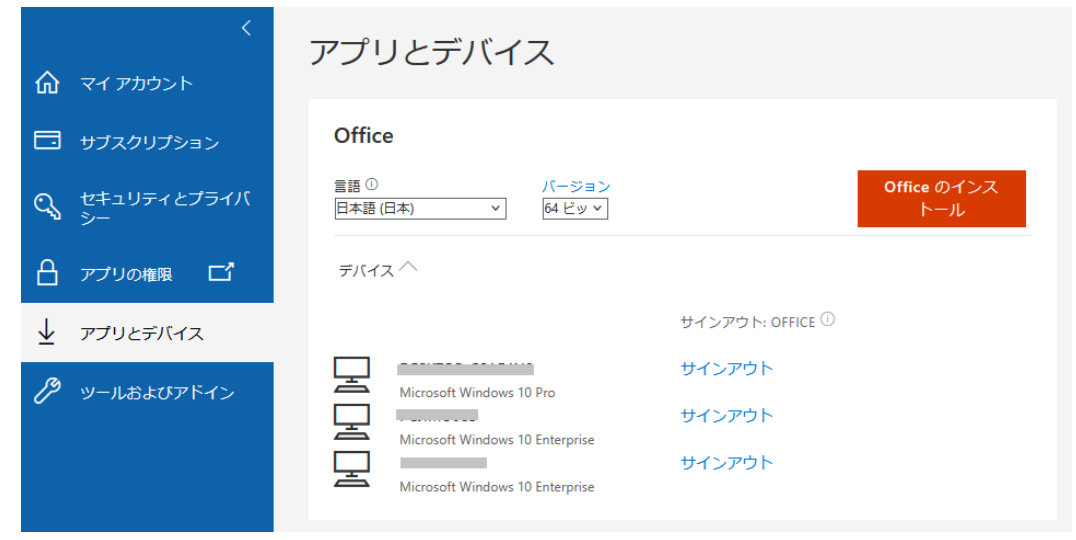

6. もし、利用しない機器がある場合は、[サインアウト] をクリックすることで、削除することができま す。該当機器で Microsoft365 Apps for enterprise が利用できなくなります。

| <                   | アプリとデバイス                                                                                                    |                    |
|---------------------|----------------------------------------------------------------------------------------------------|--------------------|
| 🗔 サブスクリプション         | Office                                                                                                    |                    |
| ♀ セキュリティとプライバ<br>シー | 言語 ① パージョン<br>日本語 (日本) v 64 ビッ v                                                                                                    | Office のインス<br>トール |
|                     | デバイス へ                                                                                                    |                    |
|                     | サインアウト: OFFICE ①                                                                                                    |                    |
| 🏸 ツールおよびアドイン        | サインアウト       Microsoft Windows 10 Pro       サインアウト       Microsoft Windows 10 Enterprise       サインアウト       Microsoft Windows 10 Enterprise |                    |

既に Microsoft365 Apps for enterprise をご利用の場合は、Excel や Word を開いた後、画面最 上部の[Excel] をクリックし、[サインアウト] をクリックすることで、アカウントを切り替えることができます。